## 「Word実習用資料」

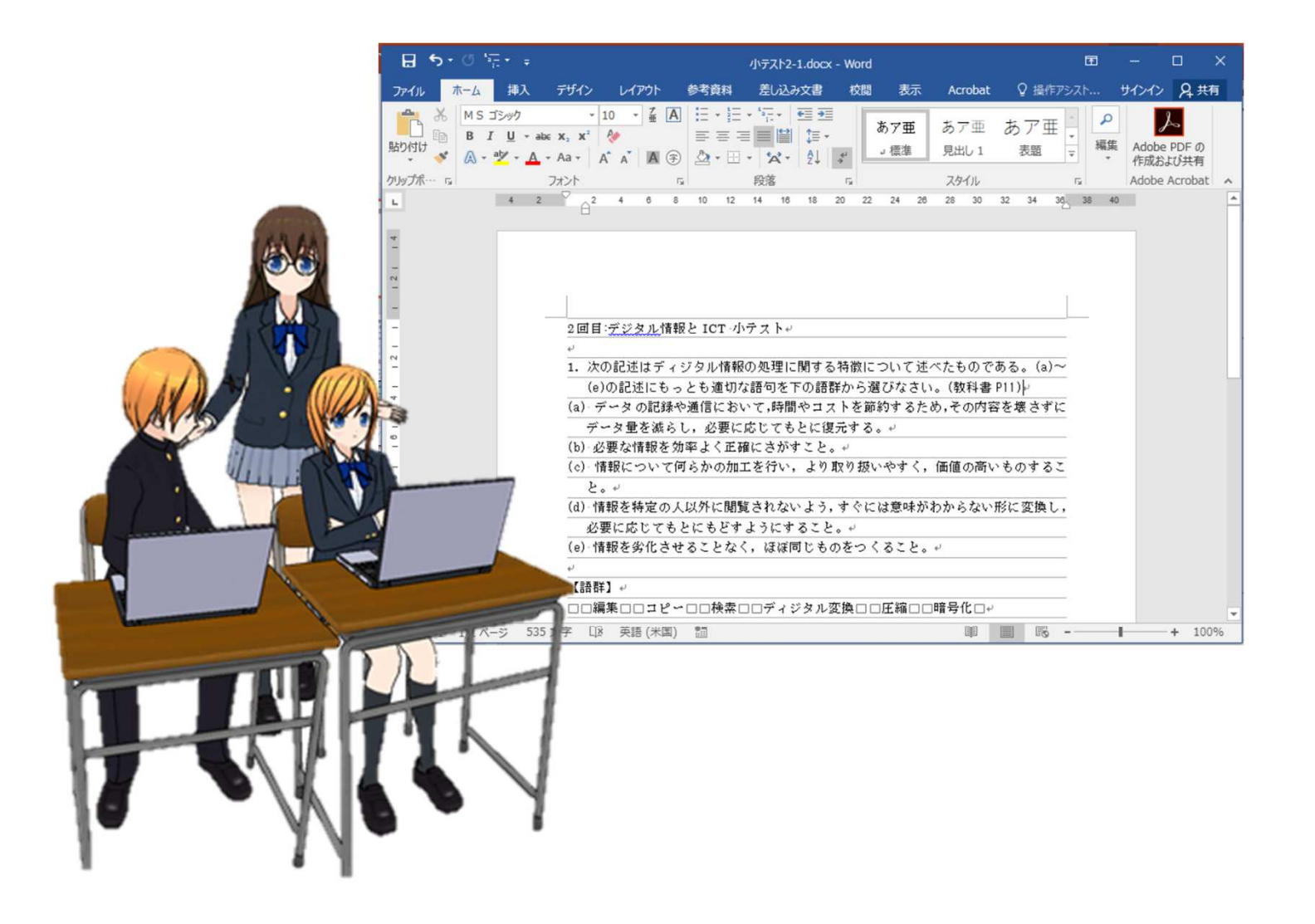

1

#### この資料とWordの課題の構成

| 準備編        | 2種類の準備   | この資料を見て、Word                                              |
|------------|----------|-----------------------------------------------------------|
| 基礎編        | 4種類の課題   | を使って、文章を作成<br> してください。                                    |
| 入門/<br>中級編 | 課題1~7    | 各課題の紙の見本と同<br>じものをWordで作成し                                |
| 応用編        | 応用課題1~11 | てください<br>・この資料にヒントが<br>あります。<br>・次のスライドに実施<br>方法の説明があります。 |

## 入門/中級,応用課題の具体的な学習の進め方 1~nまで用意されています。

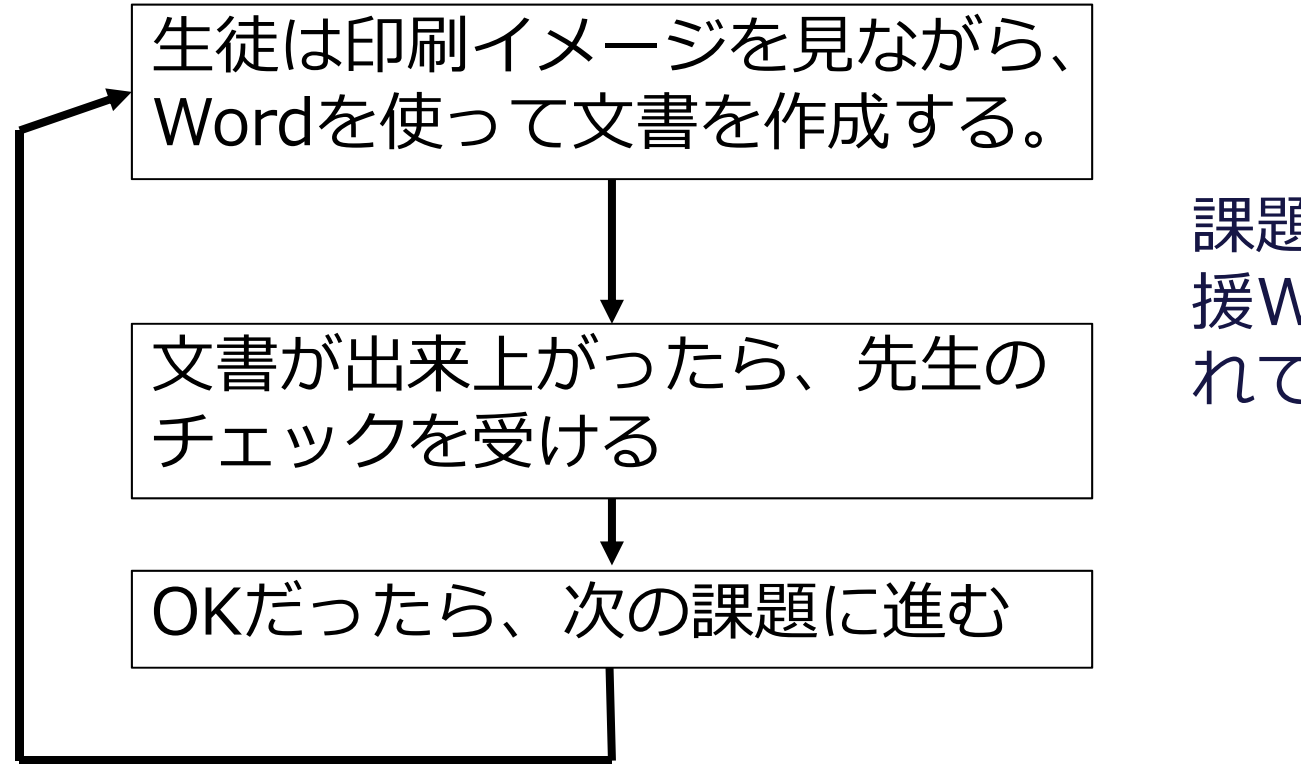

課題の説明授業支 援Web内に用意さ れています。

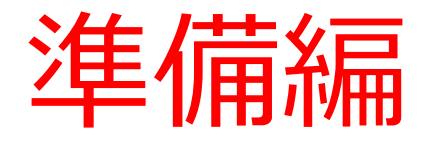

・Wordファイルの作成 ・ルーラー・グリッドの表示 Wordファイルの作成(1)

基礎編では、一つの新しいWordファイル。入門/中級編では、 課題ごとに新しいファイルを作成して実施してい下さい。 この実習では先にファイルを作ります。

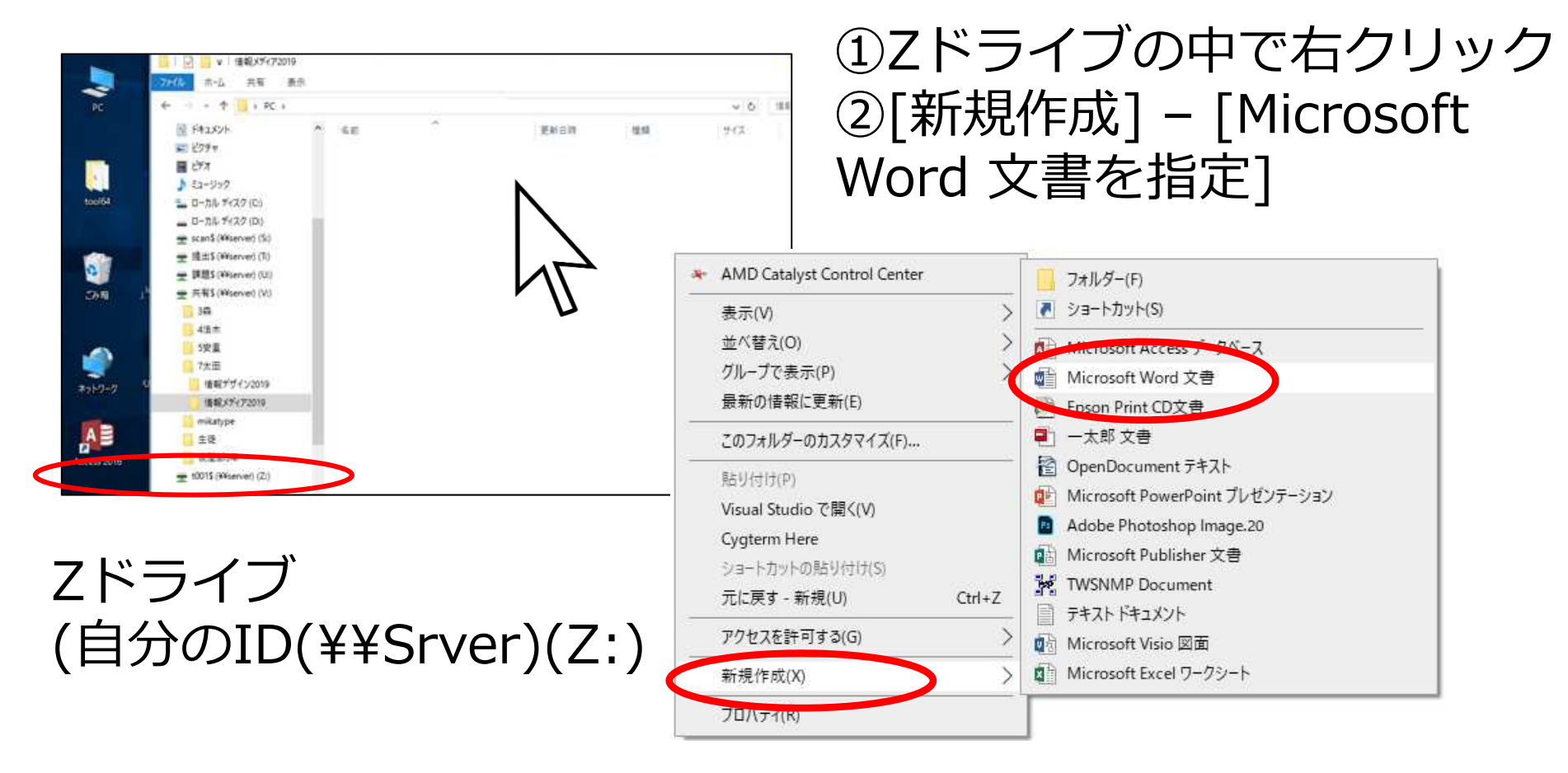

### Wordファイルの作成(2)

#### Zドライブの中新しいWord用のファイルが出来上がる

|                              |                  |                                    | 1 | C: 147        |
|------------------------------|------------------|------------------------------------|---|---------------|
| QEEI新税 Microsoft Word 文書.doc | Ľ                | <b>開く(O)</b><br>共有<br>プログラムから開く(H) |   | c             |
|                              |                  | 送る(N)                              |   | $\rightarrow$ |
|                              |                  | 切り取り(T)<br>コピー(C)                  |   |               |
|                              |                  | ショートカットの作成(S)<br>削除(D)             |   | _             |
|                              | $\boldsymbol{<}$ | 名前の変更(M)                           |   |               |
| 1                            |                  | プロバティ(R)                           |   |               |

Zドライブ (自分のID(¥¥Srver)(Z:)

# ③ 出来たファイルを指定して 右クリック ④ [名前の変更]を指定して名 前を変える

ルーラー・グリッド線の表示 (表示した方が使い易いかも)

#### ルーラー・グリッド線の表示

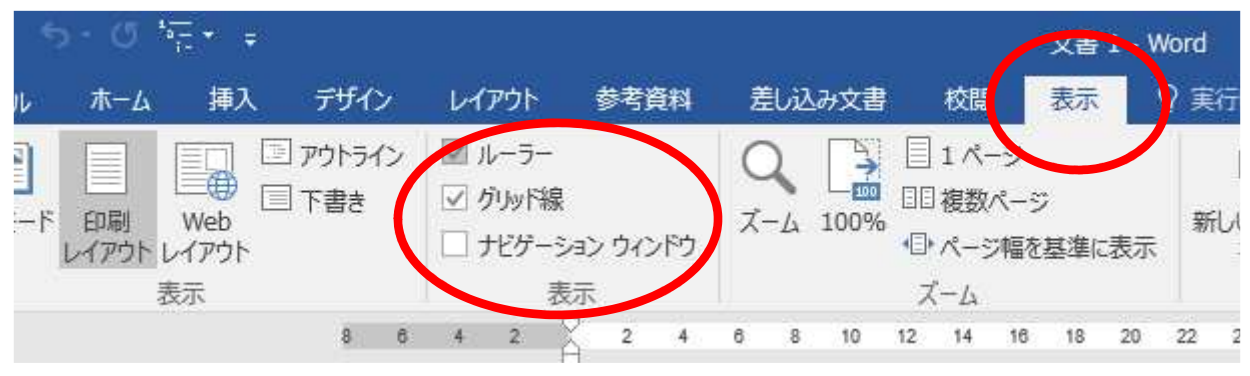

#### 見えない文字(段落記号などの表示)

| 7        | 1-7 | 挿入         | デザイン                              | レイアウト     | 参考資料           | 差し込み文書                                  | 校閱                    | 表示  | Q ≢¥ | もしたい |
|----------|-----|------------|-----------------------------------|-----------|----------------|-----------------------------------------|-----------------------|-----|------|------|
| <u>ж</u> | 游明朝 | (本文(       | - 10.5 - A                        | A Aa 🗸    | 🤣 🚡 🔺          | 1 + 1 + 1 + 1 + 1 + 1 + 1 + 1 + 1 + 1 + | <u>€</u> ≣ <b>→</b> ≣ | ۴Å* | AJ * |      |
|          | B I | <u>U</u> - | abe X <sub>2</sub> X <sup>2</sup> | A - 💆 - 🔒 | <b>▲ • ▲</b> 🛞 |                                         | <b>∦ (</b> ≣ -        | - 🖄 | -    | 1    |
| s 15     |     |            | フォン                               | ÷         | G.             |                                         | 段落                    |     |      | F31  |

#### 補足: 段落を変えないで改行するとき Shift + Enter

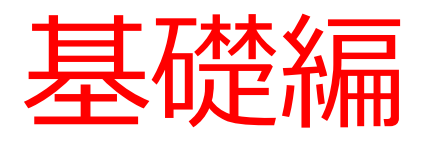

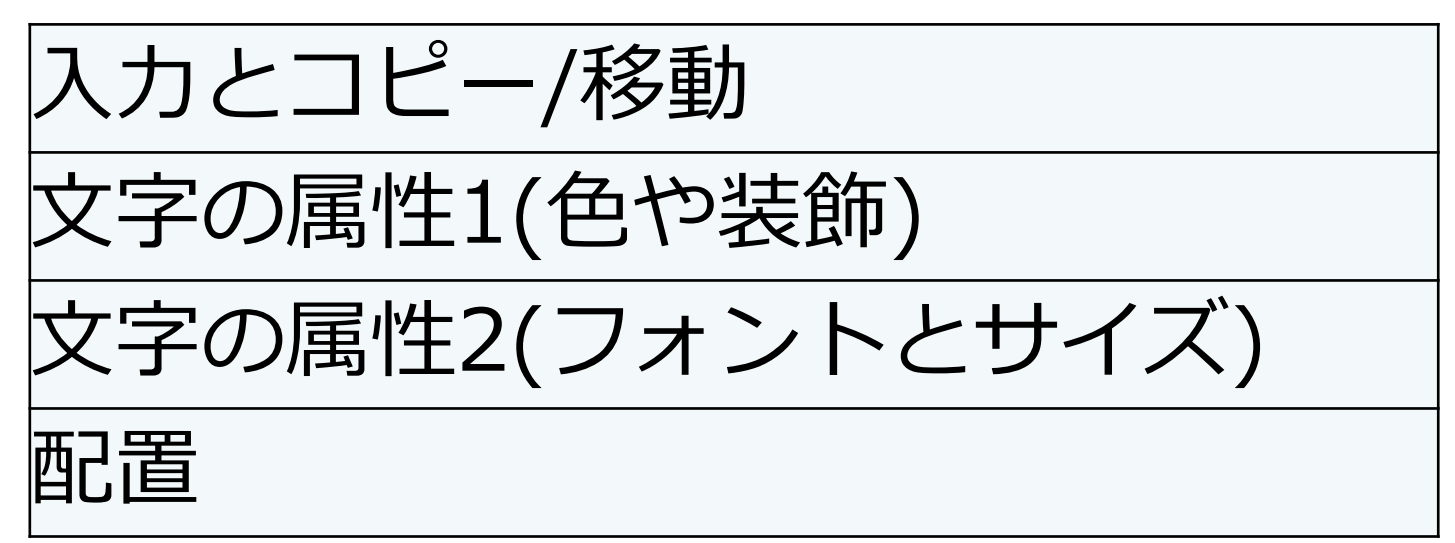

ポイント: メニュー、ポップアップメニュー、右クリック などのいろいろな方法を試してみよう。

基礎編: 入力とコピーと移動

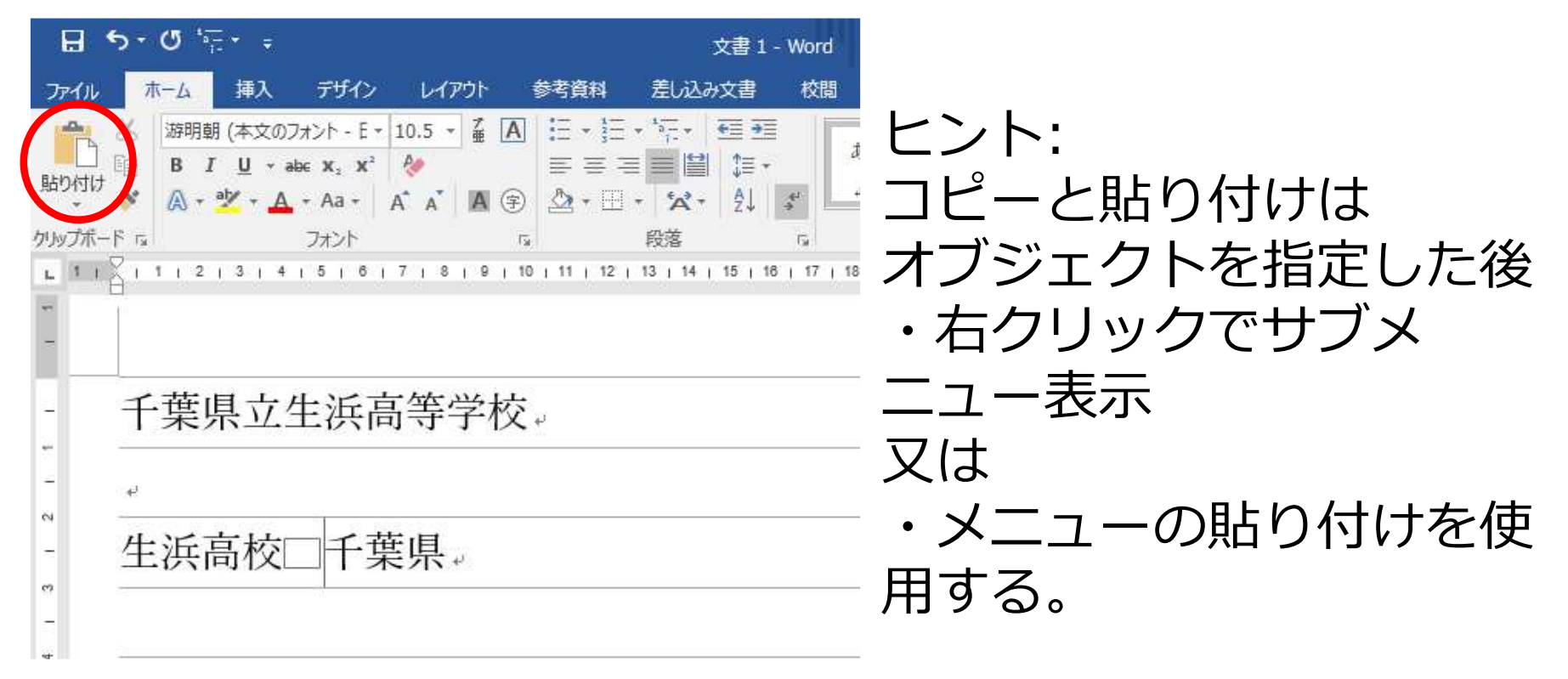

初めに「千葉県立生浜高等学校」と入力する。
 次の行に、1行目の内容を削除、コピー・貼り付けの操作をして「生浜高校 千葉県」を入れる。

## 覚えていた方がよいショートカットキー

| Ctrl + C        | コピー           |  |  |
|-----------------|---------------|--|--|
| Ctrl + V        | 貼り付け          |  |  |
| Ctrl + Z        | 操作の取り消し(戻る)   |  |  |
| Ctrl + S        | 文書の保存         |  |  |
| Shift + [Enter] | Word: 段落内の改行  |  |  |
| Alt + [Enter]   | Excel: セル内の改行 |  |  |
| Alt + Tab       | 前面アプリの切り替え    |  |  |
|                 | <u> </u>      |  |  |
|                 |               |  |  |

デ

挿入

ホーム

ファイル

失敗したら、すぐに 取り消しすると元に 戻ります。

基本編: 文字の属性(色や装飾)(1)

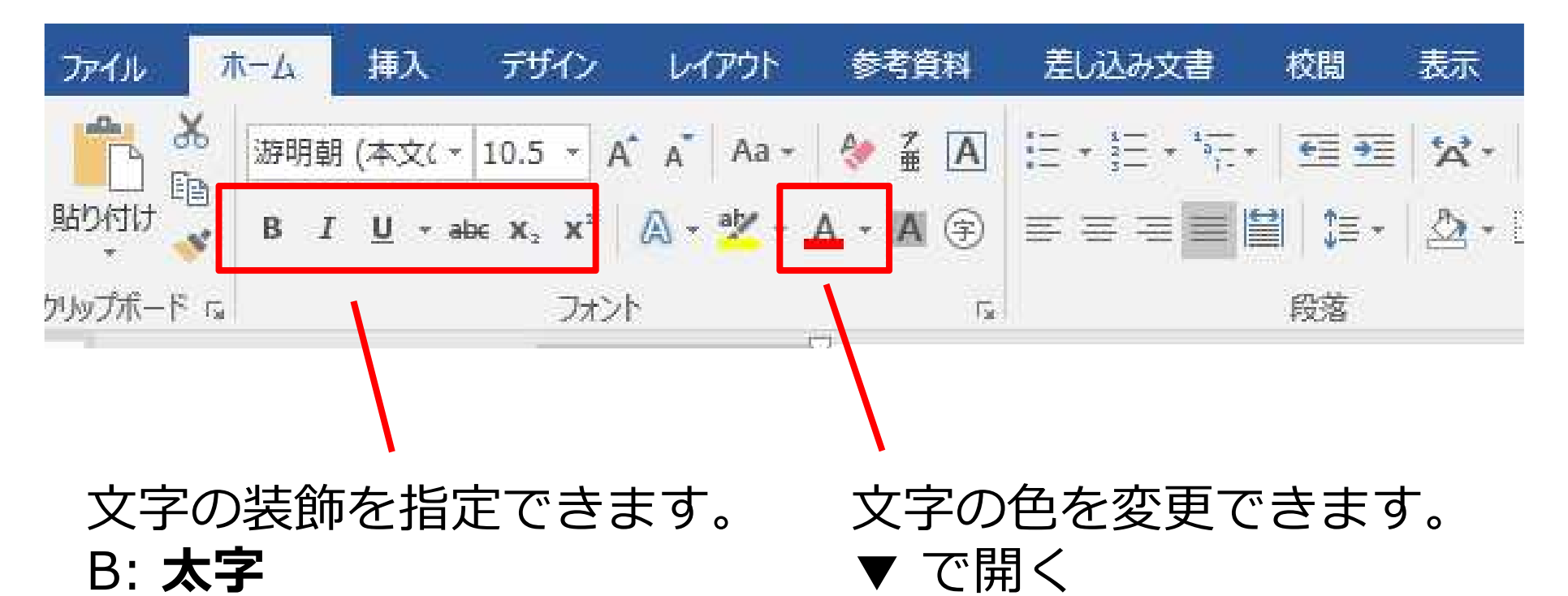

- I: 斜め文字
- U: <u>下線</u> ▼ で開く

スイッチ見たく押すごとに On/ Offの切り替え

基本編: 文字の属性(色や装飾)(2)

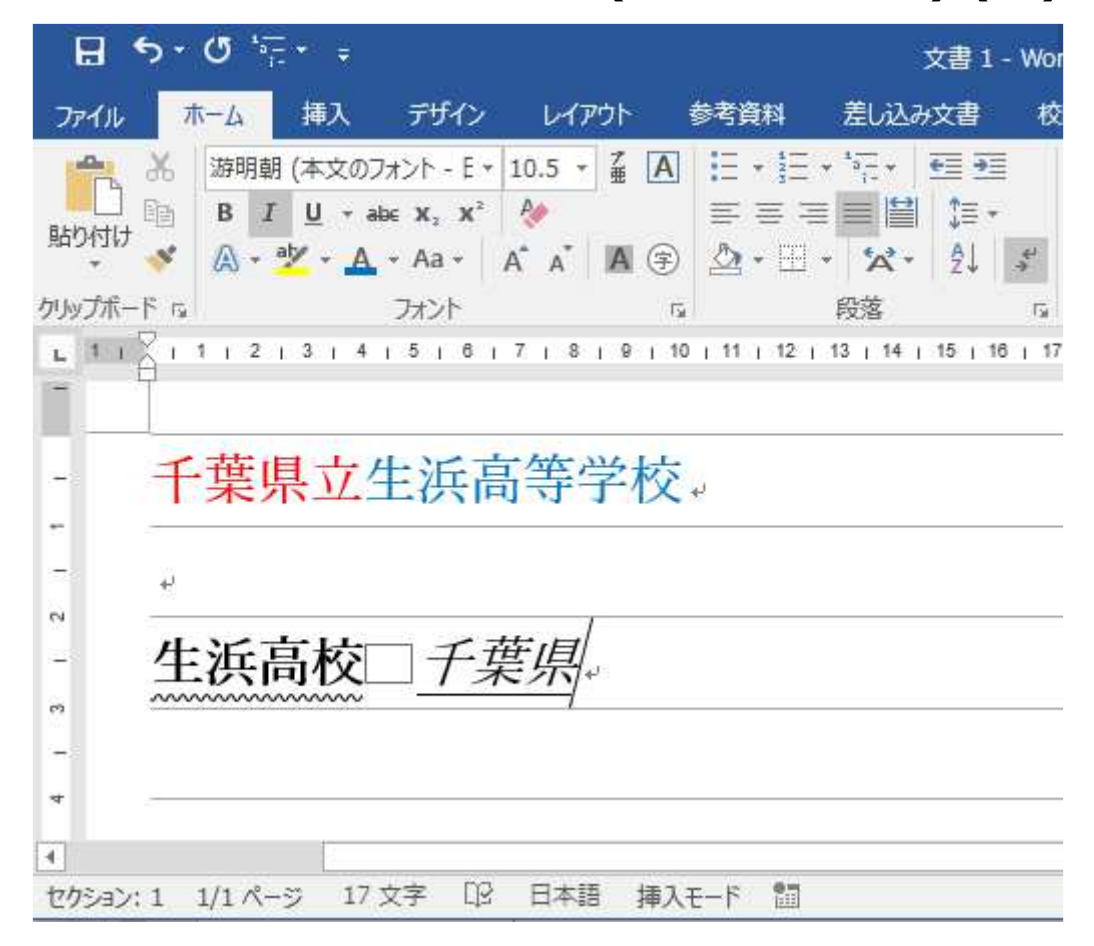

#### すでに入力した文字を、図のように色をつけたり、 下線、太字の装飾をつけてください。 (生浜高校は太字です)

基本編: 文字の属性(フォントとサイズ)(1)

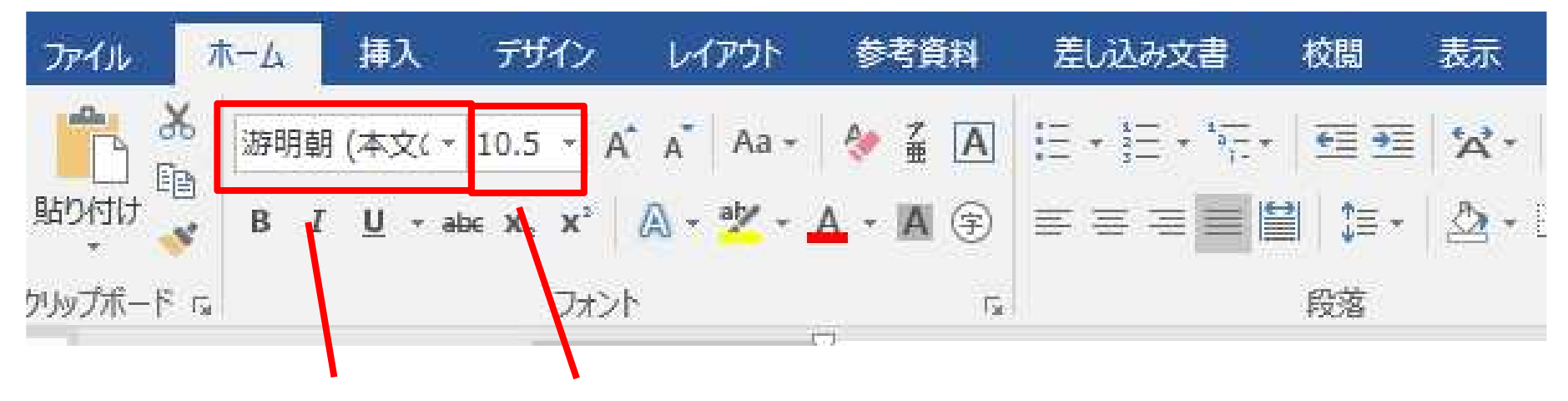

文字のフォントを 文字の大きさ変更できます。▼ で開く 指定できます。

▼ で開く

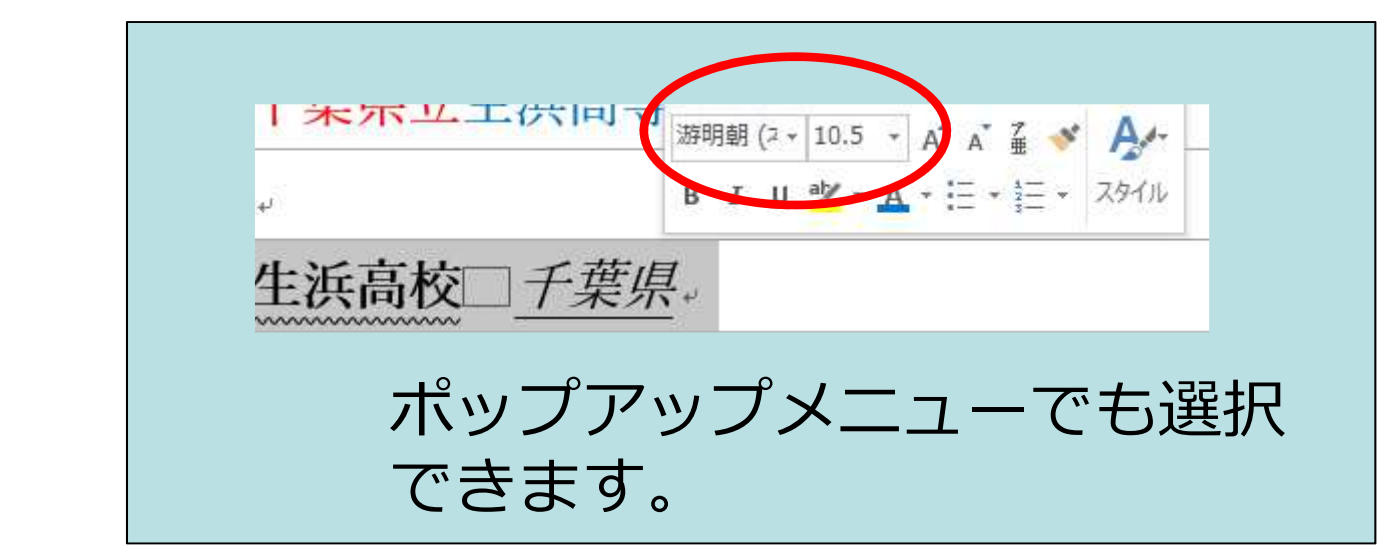

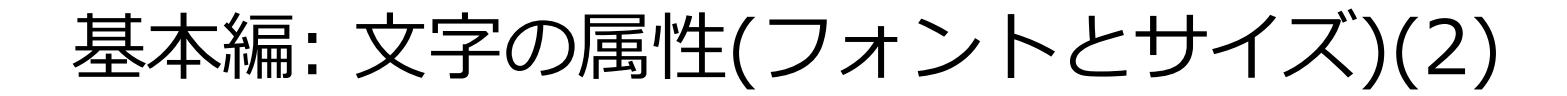

| 85.                                           | <b>Ư</b> '=                             | Ŧ                                                                  |                            |                                      | 文書 1                                            | Word              |
|-----------------------------------------------|-----------------------------------------|--------------------------------------------------------------------|----------------------------|--------------------------------------|-------------------------------------------------|-------------------|
| ファイル                                          | ホーム 挿                                   | え デザイン                                                             | レイアウト                      | 参考資料                                 | 差し込み文書                                          | 校閲 表示             |
| ためのでは、 あので、 あので、 あので、 あので、 あので、 あので、 あので、 あので | 游明朝 (本)<br>B I U<br>A * <sup>a</sup>    | 文のフォント - E +<br>・ abc X, X <sup>2</sup><br><u>A</u> ・ Aa ・<br>フォント | 26 → 🚡 🖪<br>🏈<br>A* A* 🖪 ⊕ | ] H: • H:<br>  = = =<br>  ▲ • H:<br> | ・ 「〒・ 」 500 100 100 100 100 100 100 100 100 100 | また<br>あア亜<br>」標準  |
|                                               | 1   2   3                               | 4   5   6                                                          | 7   8   9                  | 10   11   12                         | 13   14   15                                    | 16   17   18   19 |
|                                               |                                         |                                                                    |                            | - 55                                 | - 111                                           | L                 |
| - +                                           | 葉県立                                     | 王汉                                                                 | エ 日                        | 手                                    | -7                                              | 父。                |
| -                                             | ~~~~                                    |                                                                    |                            |                                      |                                                 |                   |
| m —                                           |                                         |                                                                    |                            |                                      |                                                 |                   |
| - <sub>4</sub> )                              |                                         |                                                                    |                            |                                      |                                                 |                   |
| *                                             |                                         |                                                                    |                            |                                      |                                                 |                   |
| - 生                                           | 浜局村                                     | 交 — <b>干</b> 集                                                     | <i>惧</i> 。                 |                                      |                                                 |                   |
| ~~~~~~~~~~~~~~~~~~~~~~~~~~~~~~~~~~~~~~~       | ~~~~~~~~~~~~~~~~~~~~~~~~~~~~~~~~~~~~~~~ | ~~                                                                 |                            |                                      |                                                 |                   |
| -                                             |                                         |                                                                    |                            |                                      |                                                 |                   |
| ¢                                             |                                         |                                                                    |                            |                                      |                                                 |                   |
| セクション:1                                       | 1/1 ページ                                 | 17 文字 印3                                                           | 日本語 挿                      | \E−F 🔠                               |                                                 |                   |

#### どんなフォントがあるか。どんな大きさになるか 試してみよう。

#### 基本編: 文字の属性(配置)(1)

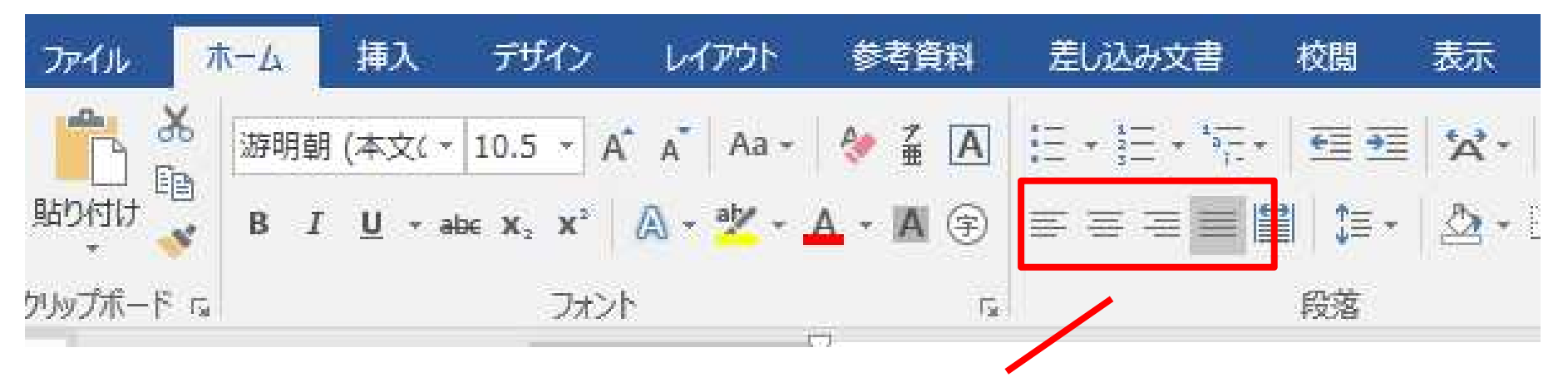

文字列や表の配置を変更します。 特に全部の文字を指定する必要はなく、文字列の中にカー ソルがあれば変わります。

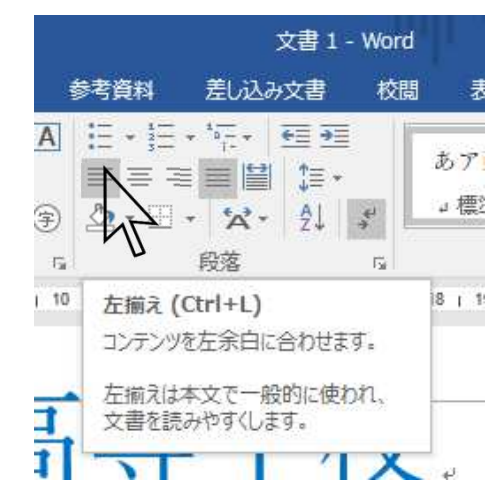

ポイント:

操作はアンコンと呼ばれるもので、 その操作の意味を表しています。 アイコンの意味がわからなくて、マ ウスのカーソルを乗せて、少し経つ と説明が表示されます。

基本編: 文字の属性(配置)(2)

| 8            | ÷ * <u>-</u> ;• ℃ * €                    |                                                                                                    |        |                                            |                   |                  | 文書 1      | - Word                | 8            | 1.1.2                  |               | 6                                                                                                    | -                              |                        | 1 ×            |
|--------------|------------------------------------------|----------------------------------------------------------------------------------------------------|--------|--------------------------------------------|-------------------|------------------|-----------|-----------------------|--------------|------------------------|---------------|----------------------------------------------------------------------------------------------------|--------------------------------|------------------------|----------------|
| ファイル         | ホーム 挿入                                   | デザイン                                                                                                    | レイアウト  | 参考資料                                       | 差し込み文書            | 校閲               | 表示        | Acrobat               | Q 実行L        | たい作業を入力                | してください        | ~                                                                                                    | 10000                          | 7                      | A, 共有          |
| 貼り付け         | ※<br>游明朝 (本文(▼<br>■<br>B I <u>U</u> ▼ al | $ \begin{array}{c c} 8 & \bullet \\ \hline 8 & \bullet \\ \hline & \mathbf{x}_{2} & \mathbf{x}^{2} \end{array} $ | A Aa - | <ul> <li>✓ ▲ ▲</li> <li>▲ ◆ ▲ ◆</li> </ul> |                   |                  | ×-<br>⊉-  | 2↓ <i>\$</i> ″<br>∃ • | あア亜<br>」 標準  | あて亜」の行間詰め              | あア亜<br>見出し1   | <ul> <li>●検索・</li> <li>●検索・</li> <li>● この</li> <li>● この</li></ul> | C記<br>Adobe PDF の<br>作成および共有 を | ₽ <u>×</u><br>署名<br>征額 |                |
|              | гы<br>Сілі2і3і4                          | ノオント<br>  5   6   7                                                                                              | 18191  | تي<br>10   11   12                         | 13   14   15   16 | 「反洛<br>1 17 1 18 | 1 19 1 20 | 1 21 1 22 1           | 23   24   25 | スタイル<br>1 26 1 27 1 28 | 1 29 1 30 1 3 | 「編集<br>1   32   33   34                                                                                                    | Adobe Acrob                    | i 39 i 40              | A ( ) ( 45 ) A |
| 3 1 2 1 4    | ÷                                        |                                                                                                    |        | 千葉                                         |                   | 泛                | Éļ        | 与な                    | 在た           | 学杉                     | L<br>L        |                                                                                                    |                                |                        | -              |
| т<br>на<br>Т |                                          |                                                                                                    |        |                                            |                   |                  |           |                       |              |                        |               | 生浜                                                                                                    | 高校□-7                          | 葉                      | <br>₽↓<br>▶    |
| セクション:       | 1 1/1 ページ 17                             | 文字 印 日                                                                                                    | 日本語 挿入 | λε-۴ 🛅                                     |                   |                  |           |                       |              |                        |               |                                                                                                    | 5 - 1                          | +                      | 190%           |

#### 文字列を中央に表示してみたり、 左側に表示させてよう。

# 入門/中級編

# 入門/中級課題のヒント

#### 課題の説明

| 文字属性/配置         | 課題1 | 学校の歴史    |           |
|-----------------|-----|----------|-----------|
| 罫線              | 課題2 | 生徒の進路    |           |
| 図形の挿入、<br>図形の文字 | 課題3 | 生浜地域紹介   |           |
| 箇条書きと、行間隔       | 課題4 | 学校の教育    |           |
| 図形描画            | 課題5 | 学校地図     |           |
| 横レイアウト          | 課題6 | ディズニーランド |           |
| 総合課題1           | 課題7 | 文化祭企画書   | 旧課題<br>12 |

課題1:ヒント

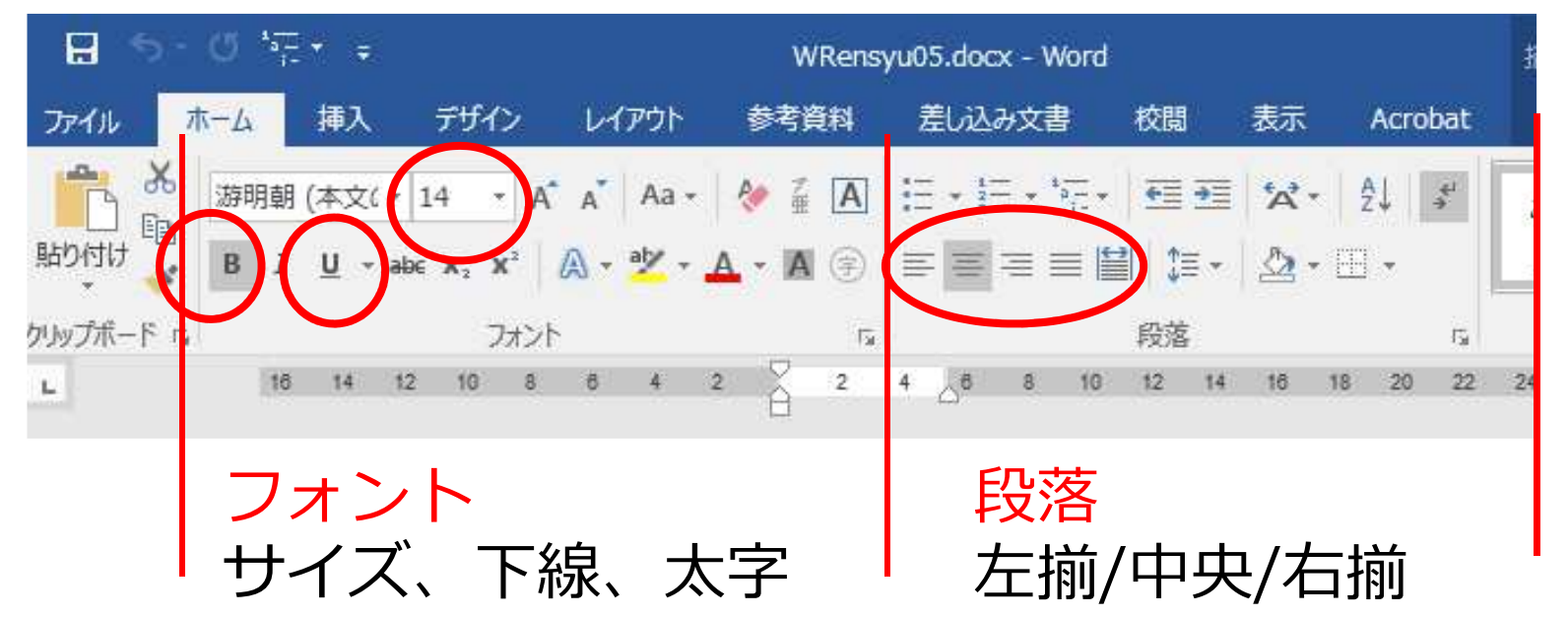

概要₽

| 所在地→ → | 千葉市中央区塩田町 372↔        |
|--------|-----------------------|
| 課程・・学科 | ▶ 全日制の課程□普通科 6 学級/- 三 |
|        |                       |

[Tab]キー(左端にあ る)で位置をそろえ る。

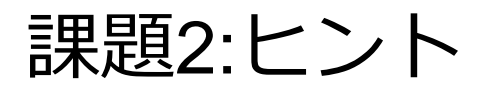

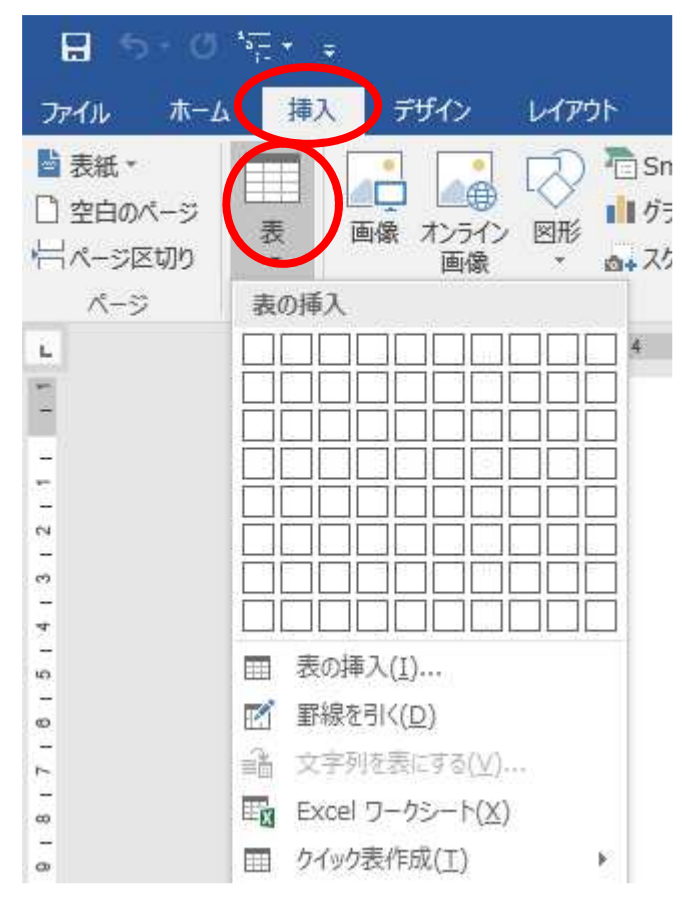

F

#### 挿入の表で罫線/表を作る

罫線の上にマウスカーソンを移 動して形が変わったら幅の変更 ができる

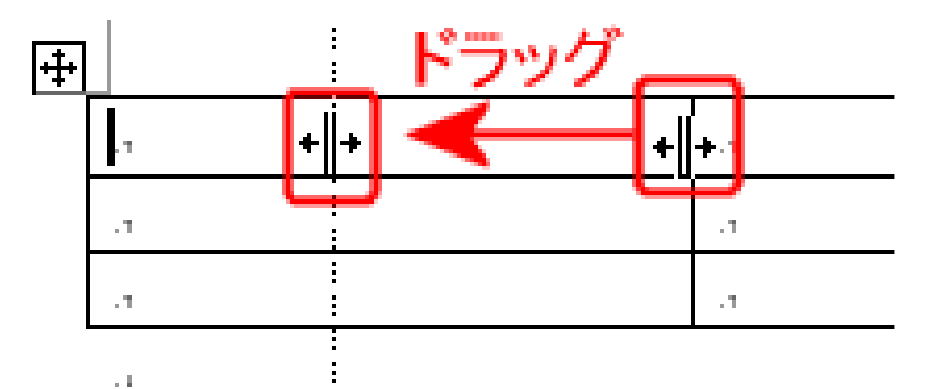

| 日本大学↔           | 1名₽  | 東都医療大学↔     | 2 名↩ | ÷ |
|-----------------|------|-------------|------|---|
| 淑徳大学↩           | 1 名↩ | 千葉情報経理専門学校。 | 1 名₽ | ÷ |
| 大原簿記公務員専門学校千葉校。 | 7 名₽ | 昭和学院短期大学↔   | 1名₽  | ÷ |
| 植草学園短期大学↔       | 1名₽  | 和洋女子大学。     | 1名₽  | ÷ |
|                 |      |             |      |   |

#### 課題3:ヒント

#### 如意山本行寺紹介↩

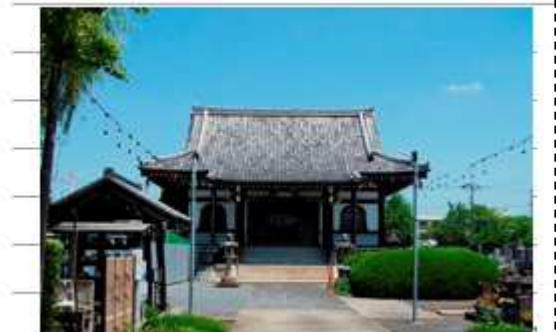

文明元年(1469年)に開基日泰上人が、浜野の「谷 の地」(現在の浜新田入り口)に在った廃寺を房総布教 の拠点として本行寺を創設、平成31年(2019年) に開創550年の歴史の節目を違える由緒あるお寺で す。近くには本行寺公園が隣接し、この時期(5月)見 事なスイレンの花を堪能することが出来ます。↩ 自由な位置の文 字は挿入の図形 の横書きテキス トボックスを使 用する

画像はWebで適 当なものを探し てコピペする

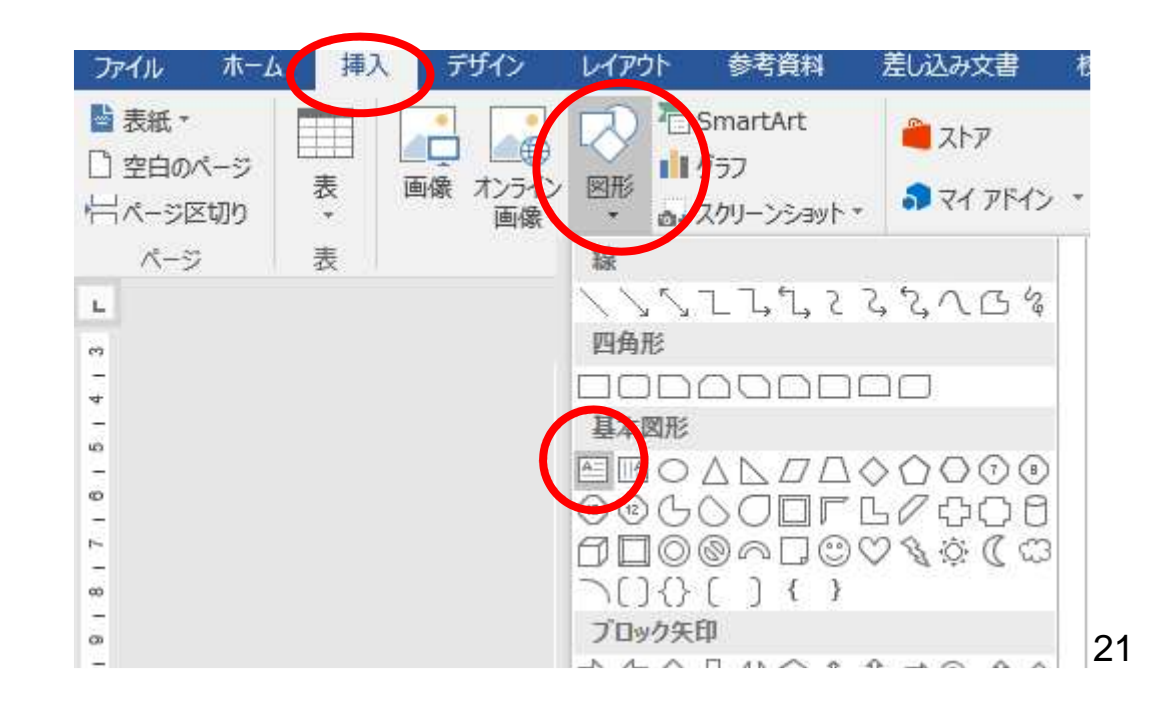

#### 課題4:ヒント

・→ 生徒の可能性を広げる~

・→ 生徒の学ぶ意欲に応える↩

<u>
・→ 生徒のライフスタイルに応じて学べる
</u>

□以上が全日制と三部制の定時制併置の生浜高校の指針です。全日制・三部制ともに2学期 制・単位制です。→

#### (1) 三部制とは? - ↩

□午前部・午後部・夜間部の三つの部からなる,新しいタイプの定時制高校です。それぞれ の部で,1日4時間の授業があります。他部履修することによって,6時間分(8時間)の 授業も受けられます。三部制の生徒は,三つの部のうちのいずれか一つの部に在籍すること になります。↔

(2)単位制とは?₽

□学年による教育課程の区分を設けない方式で、必要な単位を修得すれば卒業できるシステムです。

・(ドット)は

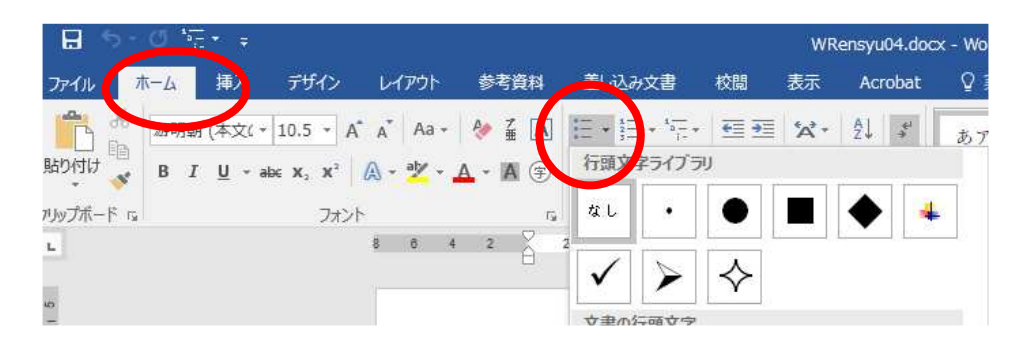

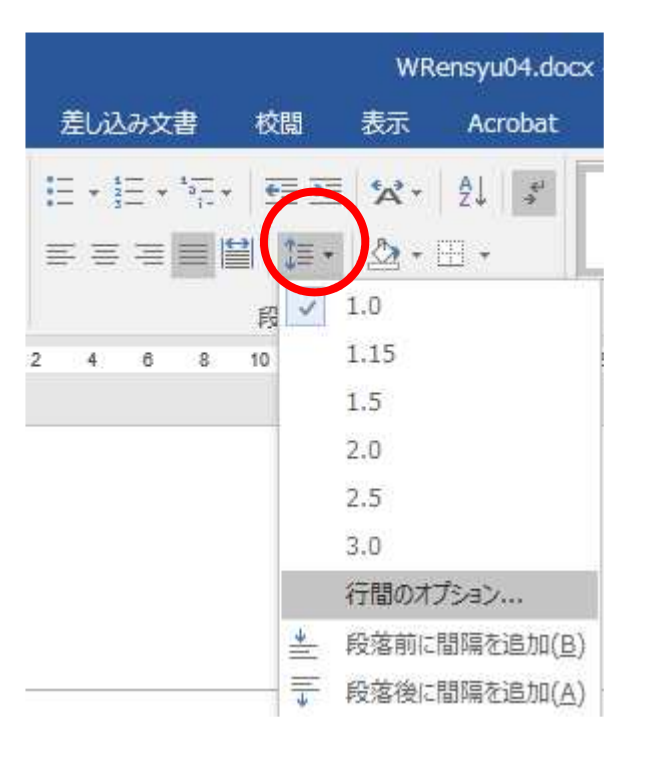

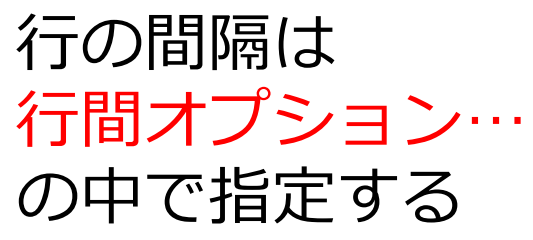

| 行間( <u>N</u> ): |   | 間隔( <u>A</u> ): |   |
|-----------------|---|-----------------|---|
| 固定値             | ~ | 12 pt           | - |

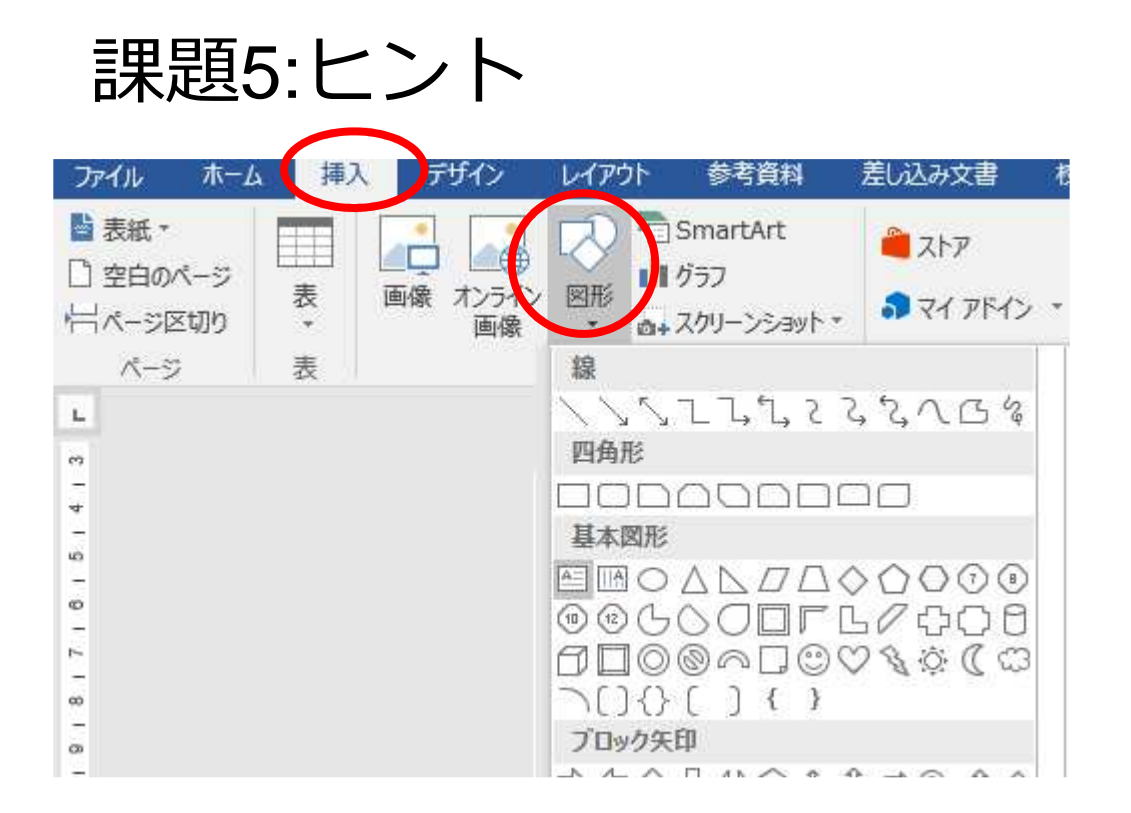

図形は<mark>挿入の図形</mark>の 各図形で描画する。

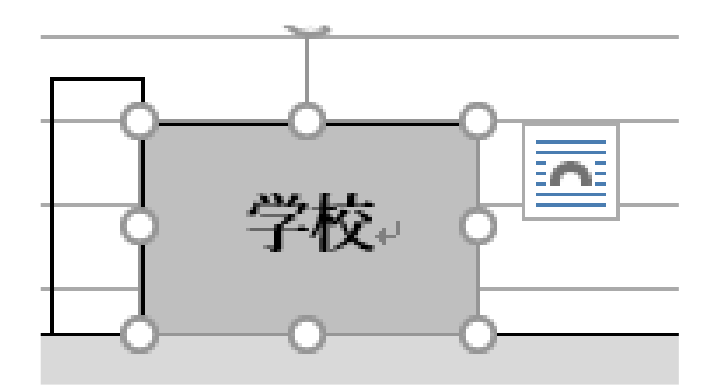

特定の図形(オブジェクト) を指定して後、その書式や 属性(線の有無/塗りつぶし 等を変える)

23

#### 課題6:ヒント 高度な画像の処理

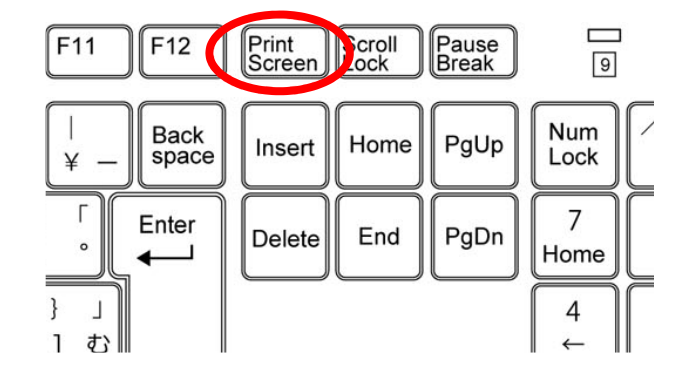

Webで使いたい画像を探し、 画面に表示する -> [Print Screen]キーを押す (このとき画面の内容がコピー される)

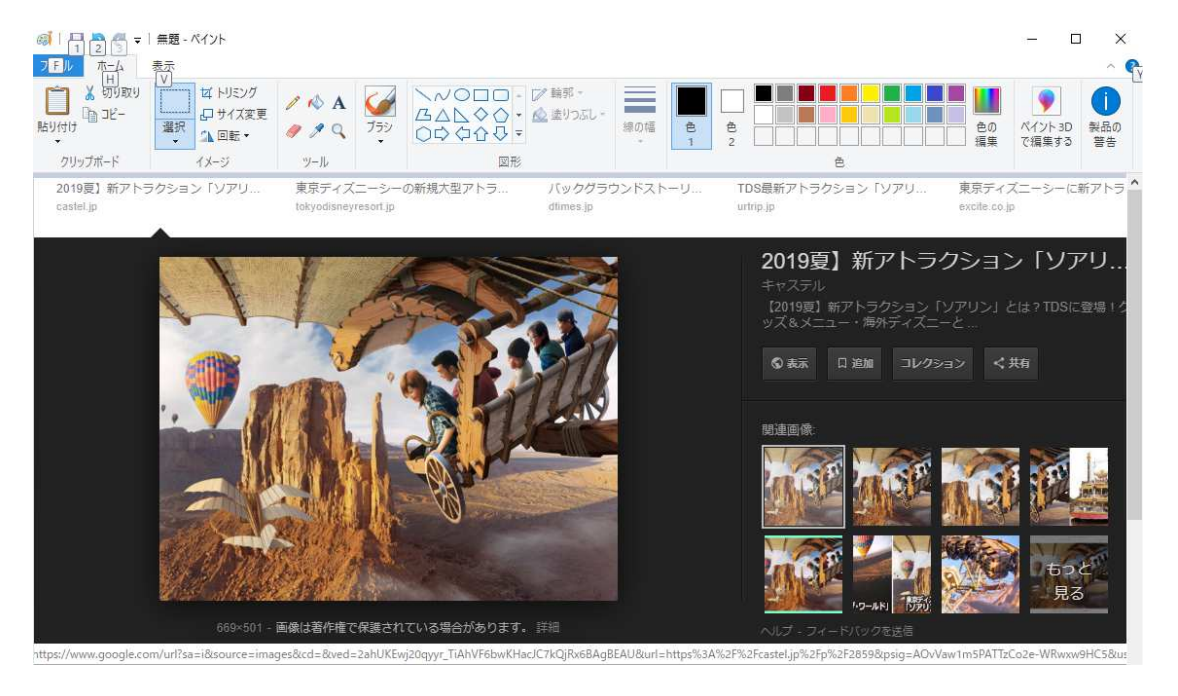

ペイントに張り付け て、必要な部分を選 択してコピー ->Wordに張り付け る。

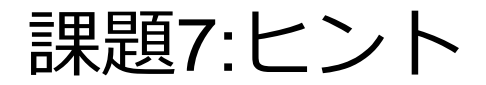

特に新しいことはありません。 課題1~6を思い出してやってみてください。

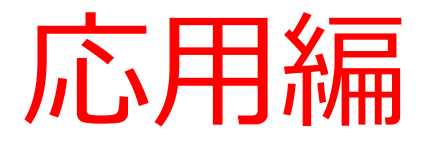

# 応用課題のヒント

#### 課題の説明

| 段組み             | 応用課題1  | 奨学資金制度    | 旧課題8  |
|-----------------|--------|-----------|-------|
| 複雑な罫線           | 応用課題2  | 課程構成      | 旧課題9  |
| 複雑な図形の描画        | 応用課題3  | 緊急時の対応    | 旧課題10 |
| セクション           | 応用課題4  | 生浜ならでは授業  | 旧課題11 |
| 置き換え            | 応用課題5  | 行事予定      |       |
| 名刺作成            | 応用課題6  | 自分の名刺     |       |
| スタイル            | 応用課題7  | 学習支援コンテンツ |       |
| アウトラインとス<br>タイル | 応用課題8  | xxxxxxxx  |       |
| 総合課題2           | 応用課題9  | xxxxxxxx  |       |
| 総合課題3           | 応用課題10 | XXXXXXXX  |       |

#### 応用課題1:ヒント

#### 段組み

#### レイアウトの段組みを使って 1ページを左右の2段に指定 します。

#### 段組み ①②③の番号付きの箇条書き にします。

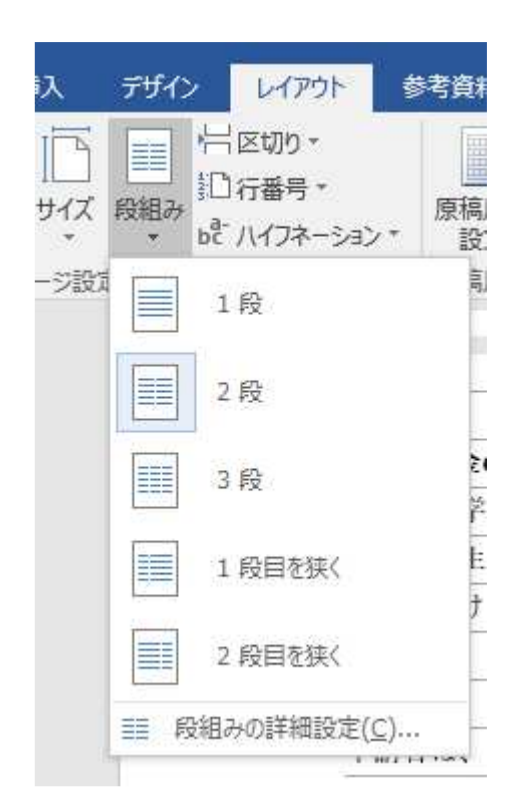

| A 🛞 🖃 🗉                                          | 番号ライブラ            | iŲ             |                            | 準                |
|--------------------------------------------------|-------------------|----------------|----------------------------|------------------|
| г <u>я</u><br>4 6 8<br><b>Ш 8</b> н <sup>,</sup> | なし                | 1<br>2<br>3    | 1. ———<br>2. ———<br>3. ——— | 30               |
| <b>資金の制度</b> 。<br>歴学済金は                          | (1)<br>(2)<br>(3) | 1<br>2<br>3    |                            | 2前>              |
| 学生のために                                           |                   |                | 番号の                        | 0整列:左♪           |
| なければなり                                           | I<br>II           | A)<br>B)<br>C) | (ア)<br>(イ)<br>(ウ)          | 产3年              |
| <b>1</b>                                         |                   |                |                            |                  |
| は、 契子 貧金                                         | イ)<br>ロ)<br>ハ)    |                |                            | 子俊><br>月分<br>4月1 |
| 方法。                                              | 文書の番号             | <br>書式         |                            |                  |
| にいる子仪に                                           |                   |                |                            | 0.87             |

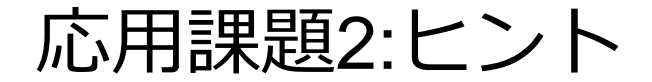

幅の異なる罫線 まず、9列の表を作って、セルの結合で大き なセルを作っていきます。

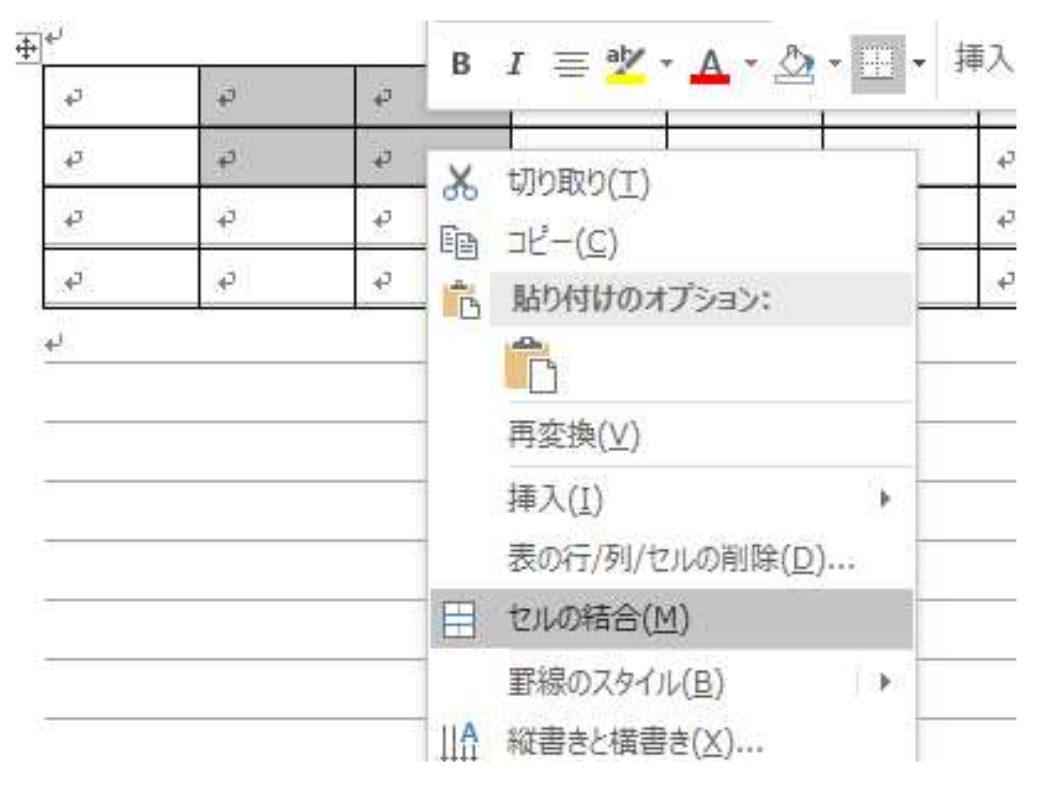

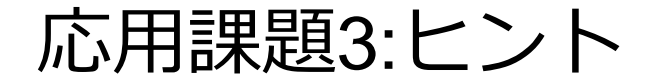

#### タクシー会社や病院は、二つのテキストボッ クスを重ねて作ります。

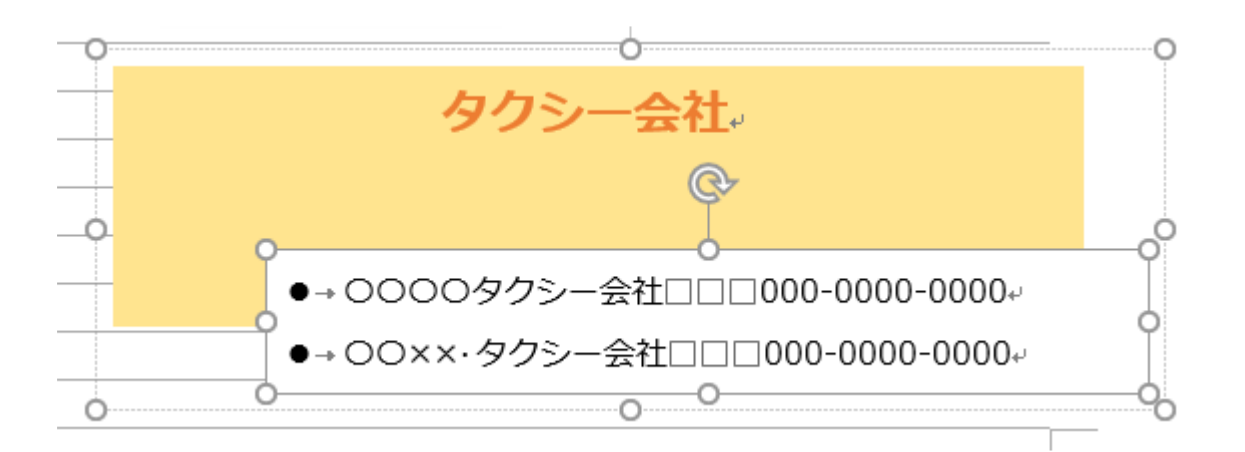

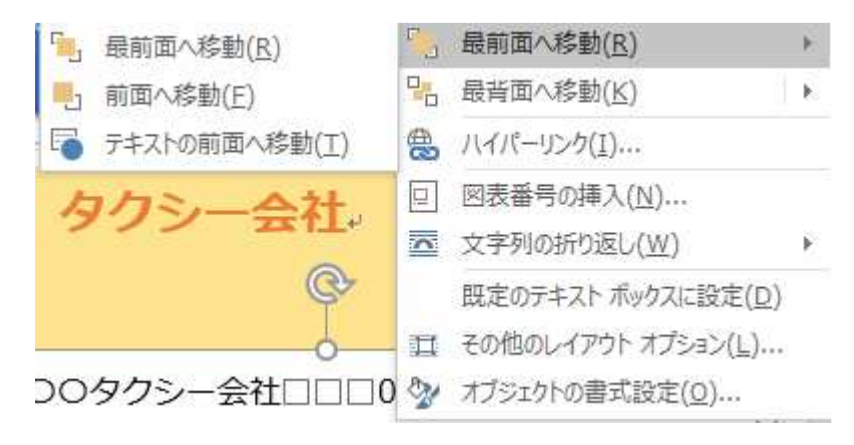

#### 重なり具合は、最前面や 最背面移動で調整します。

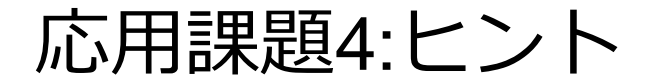

#### 1ページ内の異なる段組み

段組みは個々のセクションごとに指定することができます。

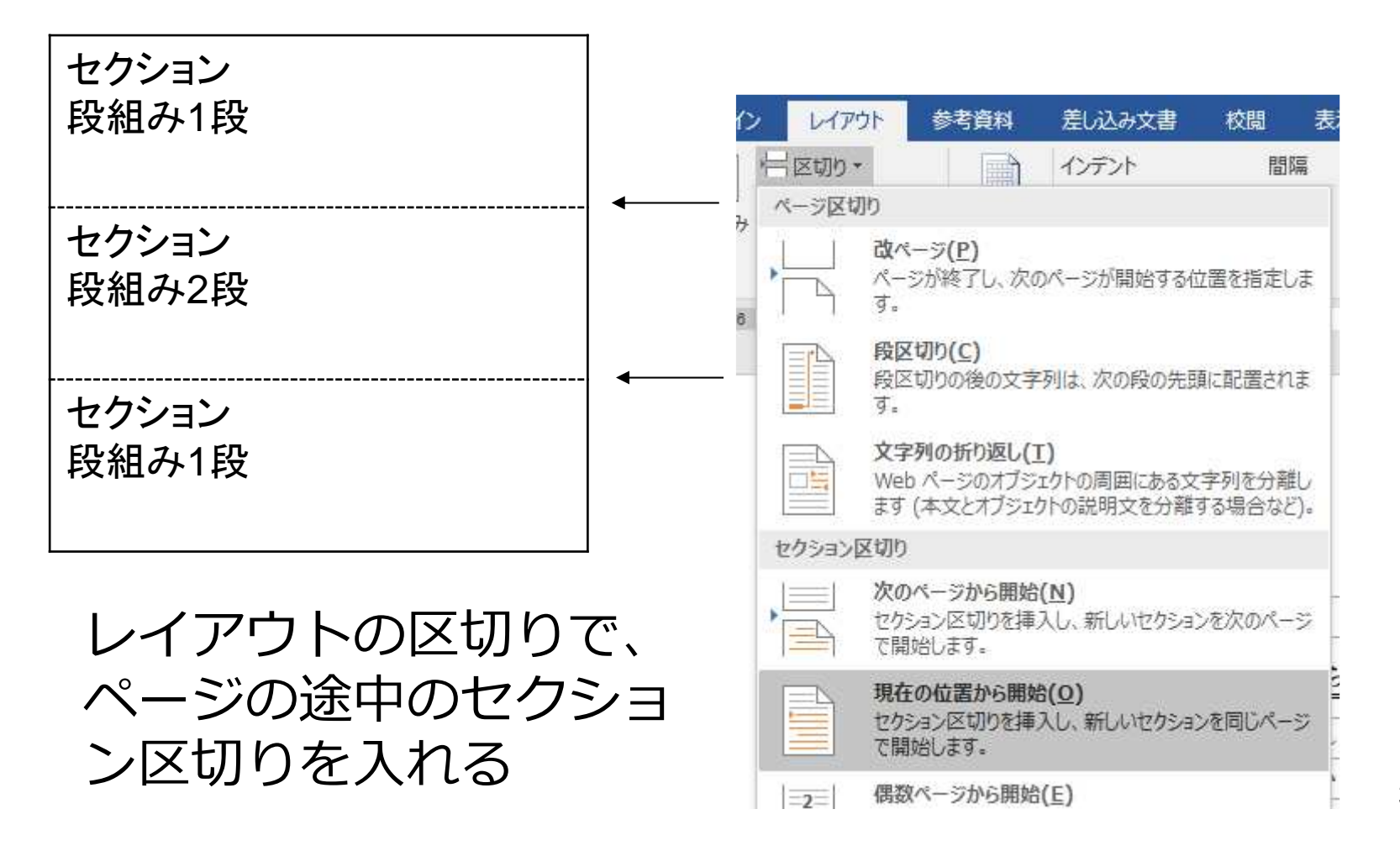

31

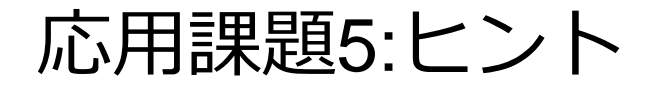

#### 置換の機能を使用して、一括して変換します。

|     | ♀ 実        | 行した    | い作業        | を入力し    | いてくだ     | ₹61      |        | 0                                                                                                    |                                         |
|-----|------------|--------|------------|---------|----------|----------|--------|----------------------------------------------------------------------------------------------------|-----------------------------------------|
|     | あア<br>J 標準 | E<br>E | あア<br>↓ 行間 | 亜<br>詰め | あつ<br>見出 | ア亜<br>し1 | +      | <ul> <li>○ 検索・</li> <li>○ 検索・</li> <li>○ (φa・φa・)</li> <li>○ (φa・φa・)</li> <li>○ (φa・)</li> <li>○ (φa+ ba )</li> <li>○ (φa+ ba )</li> <li>○ (φa</li></ul> | Carl Carl Carl Carl Carl Carl Carl Carl |
|     |            |        | スタイ        | 'IL     |          |          | 15     | 編集                                                                                                    | Adobe Acrobat                           |
| 241 | 1261       | 128    | 1301       | 1321    | 1341     | 1361     | 1 38 1 | <b>置換 (Ctr</b><br>文字列を<br>き換えます。                                                                                                    | <b>l+H)</b><br>資素して、別の文字列に置             |

| 検索と置換                |            |       |          |          | ?            | ×   |
|----------------------|------------|-------|----------|----------|--------------|-----|
| 検索置換                 | ジャンプ       |       |          |          |              |     |
| 検索する文字列( <u>N</u> ): |            |       |          |          |              | ~   |
| オプション:               | あいまい検索 (日) |       |          |          |              |     |
| 置換後の文字列( <u>I</u> ): |            |       |          |          |              | ~   |
| オプション( <u>M</u> ) >> |            | 晋担(R) | すべて置持(A) | ·汉丕擒乘(F) | <b>キャン</b> オ | ZIL |

応用課題6(1)

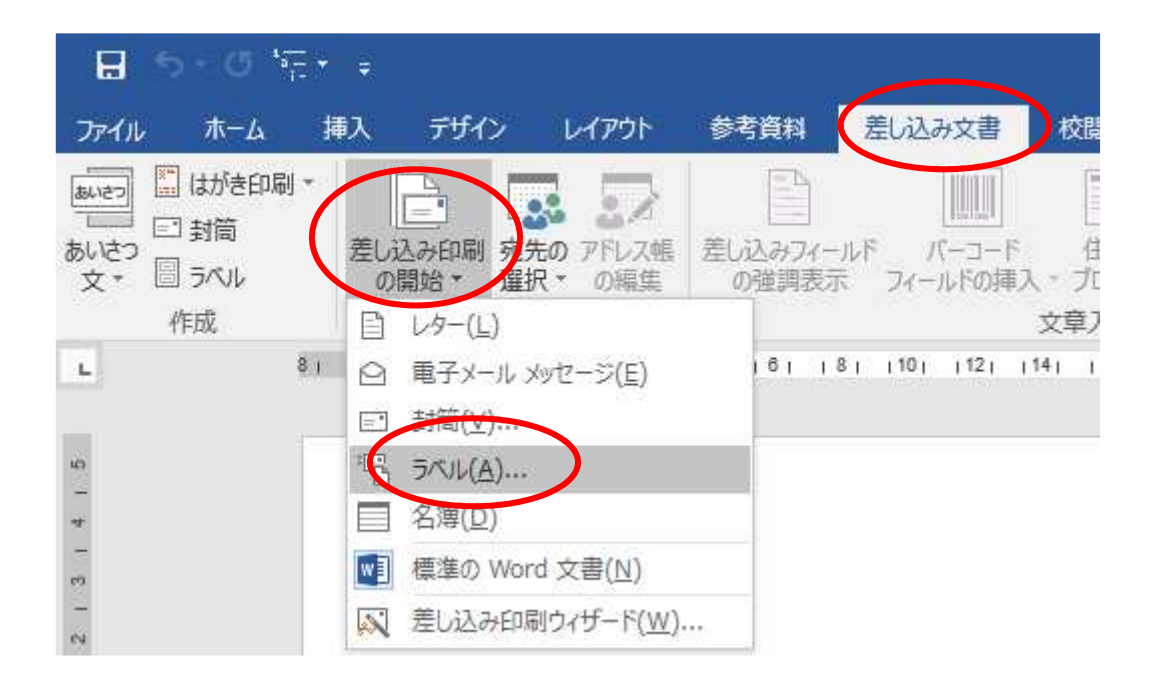

#### [差し込み文書][差し込み印刷の開始][ラベル] で用紙の指定をする。

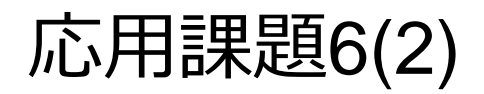

| JUNNJUEJ                                                                                                    |              |                                   |                                              | ?  | × |
|----------------------------------------------------------------------------------------------------|--------------|-----------------------------------|----------------------------------------------|----|---|
| プリンター                                                                                                    |              |                                   |                                              |    |   |
| ○ 連続紙プリンター( <u>C</u> )                                                                                                    |              |                                   |                                              |    |   |
| ページ プリンター(A)                                                                                                    | 用紙トレイ(工):    | 給紙トレイ                             | ~                                            |    |   |
| 5KUL                                                                                                    |              |                                   |                                              |    |   |
| ラベルの製造元(⊻):                                                                                                    | の他/ユーザー設定    | ~                                 |                                              |    |   |
| and the second second |              |                                   |                                              |    |   |
| Office com で更新プログ                                                                                                    | ラムを検索        |                                   |                                              |    |   |
| <u>Office.com で更新プログ</u><br>読品番号( <u>U</u> ):                                                                                                    | ラムを検索        | JAIL                              |                                              |    |   |
| Dffice.com で更新プログ<br>製品番号( <u>U</u> ):<br>A6                                                                                                    | うしを検索        | 5バル<br>へ 種類:                      | レーザー プリンター                                   |    |   |
| Office.com で更新プログ<br>製品番号( <u>U</u> ):<br>A6                                                                                                    | ラムを検索        | ラベル<br>種類:<br>高さ:                 | レーザー プリンター<br>55 mm                          |    |   |
| Office.com で更新プログ<br>製品番号( <u>U</u> ):<br>A6                                                                                                    | <u>うムを検索</u> | ラベル<br>種類:<br>高さ:<br>幅:           | レーザー プリンター<br>55 mm<br>91 mm                 |    |   |
| Office.com で更新プログ<br>製品番号( <u>U</u> ):<br>A6                                                                                                    | うしを検索        | ラベル<br>種類:<br>高さ:<br>幅:<br>用紙サイズ: | レーザー プリンター<br>55 mm<br>91 mm<br>210 mm × 297 | mm |   |
| Office.com で更新プログ<br>製品番号(U):<br>A6                                                                                                    | うしを検索        | ラベル<br>種類:<br>高さ:<br>幅:<br>用紙サイズ: | レーザー プリンター<br>55 mm<br>91 mm<br>210 mm × 297 | mm |   |

用紙がはっきりしている場合は、製造元/製品番号で指定 する。 個別にしているする場合は[サイズの詳細]

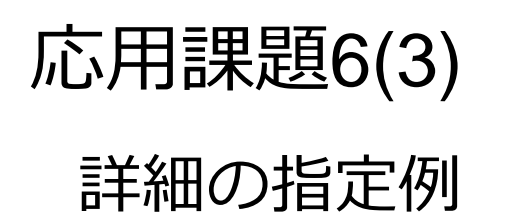

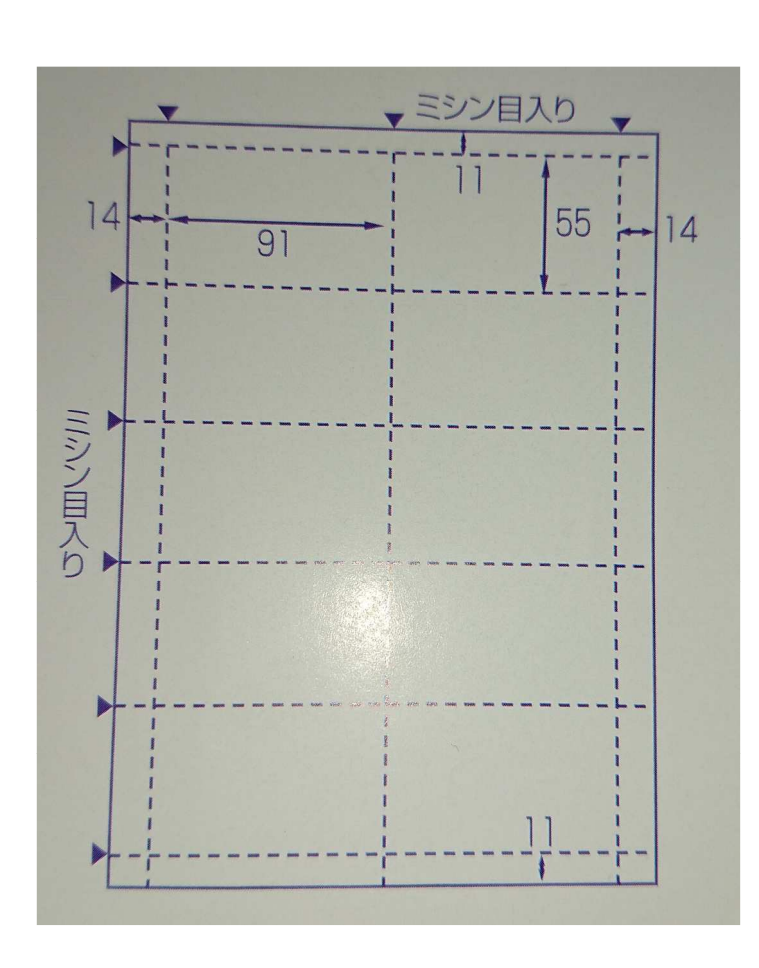

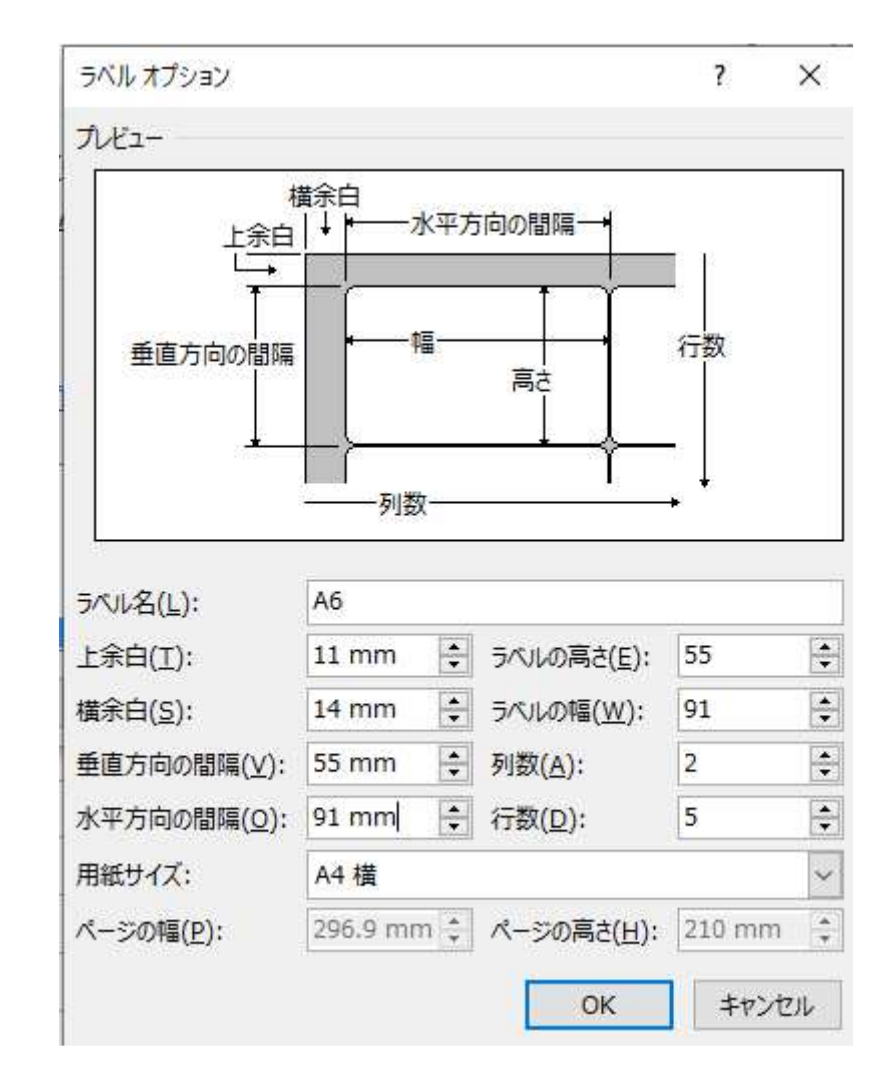

お話

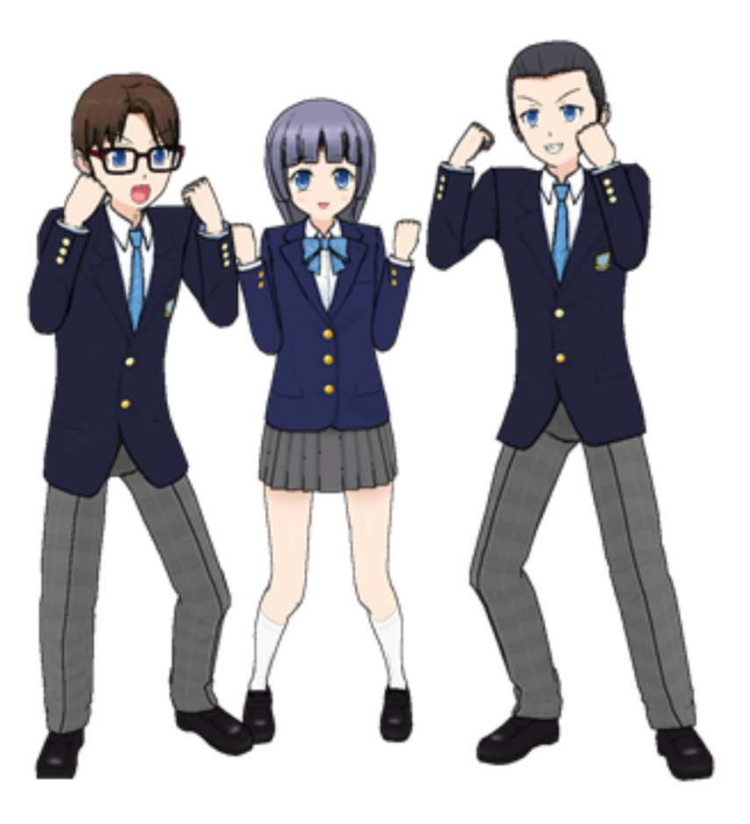

では、一年間 張り切って いきましょう。 内容開始しま す。